## 1. Go to http://www.hotelminsk.by/

## 2. Choose accommodation dates

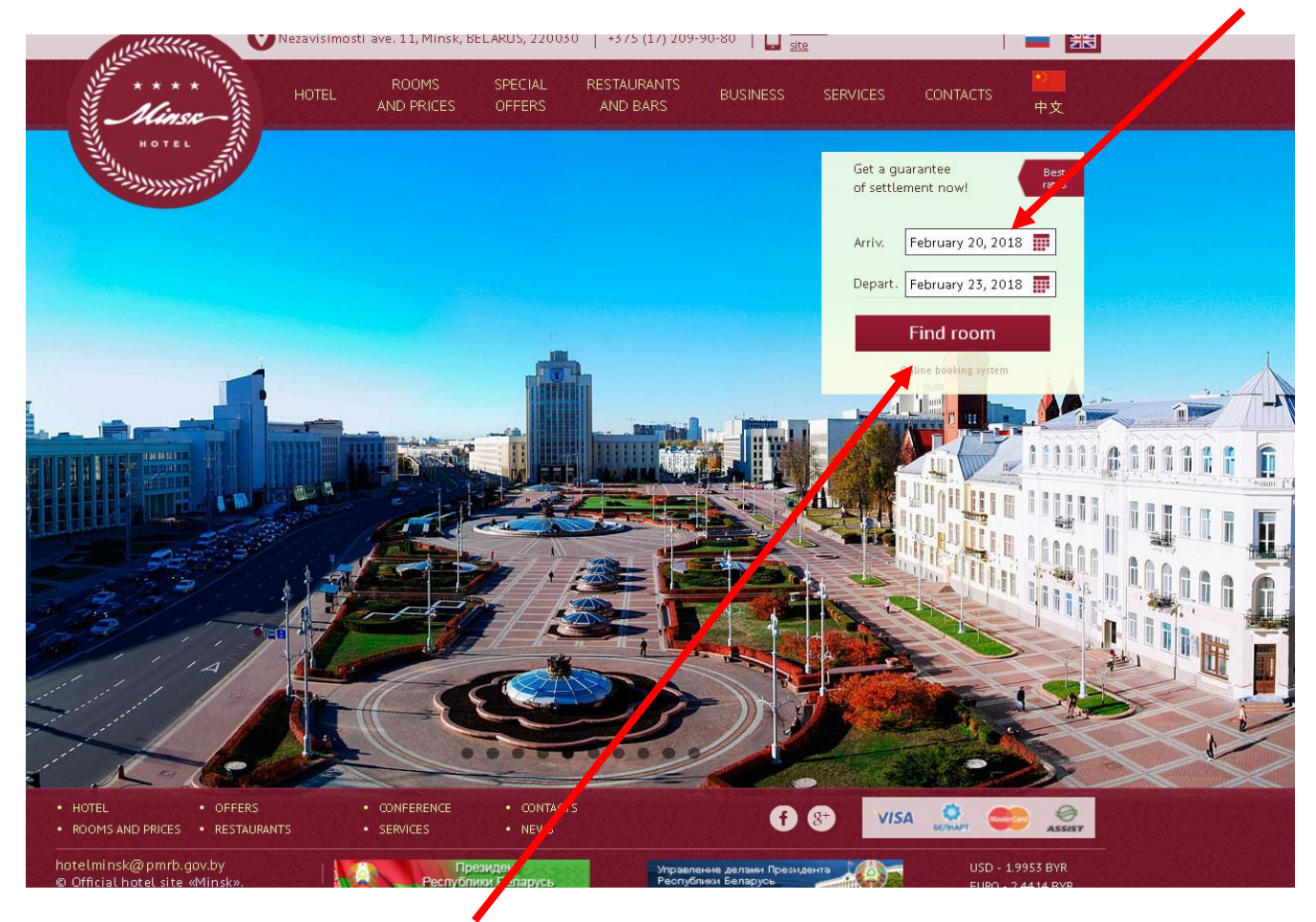

#### 3. Click «Find room»

#### 4. Click «PROMO CODE»

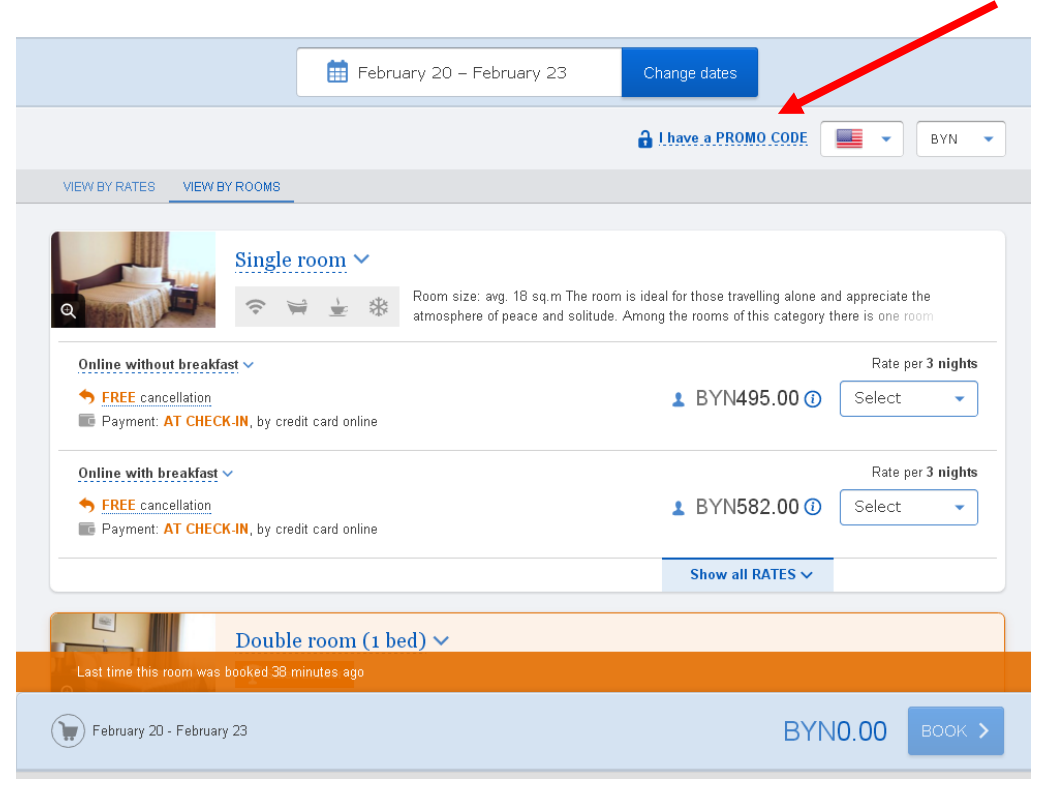

5. Enter promo code «nmbu» and click «Apply».

|                                                                                                    | 6. Choose currency                                                                 |                                                                                       |                                      |  |
|----------------------------------------------------------------------------------------------------|------------------------------------------------------------------------------------|---------------------------------------------------------------------------------------|--------------------------------------|--|
|                                                                                                    | 🛗 February 20 – February 23                                                        | Change dates                                                                          |                                      |  |
|                                                                                                    | *****                                                                              | Delete<br>promo code                                                                  | BYN -                                |  |
| VIEW BY RATES VIEW BY ROOMS                                                                                      |                                                                                    |                                                                                       |                                      |  |
| Q Single                                                                                                    | <b>Proom V</b><br>Room size: avg. 18 sq.m The ro<br>atmosphere of peace and solitu | om is ideal for those travelling alone and<br>de. Among the rooms of this category th | d appreciate the<br>here is one room |  |
| Rate under PROMO CODE<br>The official rate with Break as<br>FREE cancellation<br>Repayment: AT CHECK-IN, by cree | ast (AVIA) / -25% (AVIA) incl. Breakfast BEL 🗸                                     | 21‰ <sup>BYN502.00</sup><br>▲ BYN459.00 ①                                             | Rate per 3 nights Select             |  |
| Rate under PROMO CODE<br>AVIA no Breakfast BEL ~<br>FREE cancellation<br>Payment: AT CHECK-IN, by Cre            | edit card online                                                                   | 2533 BYN495.00<br>▲ BYN372.00 ①                                                       | Rate per 3 nights                    |  |
| Last time this room was booked 3                                                                                 | le room (1 hed) x<br>minutes ago                                                   |                                                                                       |                                      |  |
| February 20 - February 23                                                                                        |                                                                                    | BYN                                                                                   | 0.0) воок >                          |  |

7. Choose room category (scrolling down/up), Rate (with breakfast/no breakfast), quantity of rooms

| Payment: AT CHECK-I                                                 | N, by credit card online                                                        |                                                                                                    |                                                 |                   |
|---------------------------------------------------------------------|---------------------------------------------------------------------------------|----------------------------------------------------------------------------------------------------|-------------------------------------------------|-------------------|
|                                                                     | Double room (1<br>🏆 Sales Leader<br>🗢 🕸 🌆 🛓                                     | bed) ✓<br>A room with a wide bed - 160/180 c<br>accommodation on the floor for non                                                               | :m. Single or double accommodatior<br>-smokers. | i, as well as the |
| Rate under PROMO CODE                                               |                                                                                 |                                                                                                    |                                                 | Rate per 3 nights |
| The official rate with                                              | Breakfast (AVIA) / -25                                                          | % (AVIA) incl. Breakfast BEL 🗸                                                                                                    | <b>-21%</b> BYN642.00<br>BYN504.00 (1)          | 1 room 🔹          |
| <ul> <li>FREE cancellation</li> <li>Payment: AT CHECK-II</li> </ul> | FREE cancellation FREE cancellation Payment: AT CHECK-IN, by credit card online |                                                                                                    |                                                 | Book now          |
|                                                                     |                                                                                 |                                                                                                    | -19‰ <del>BYN729.00</del><br>▲▲ BYN591.00 ⓓ     | Select 🔹          |
| Rate under PROMO CODE                                               |                                                                                 |                                                                                                    |                                                 | Rate per 3 nights |
| AVIA no Breakfast BEL                                               | /                                                                               |                                                                                                    | -25% ⊕YN555.00<br>▲ BYN417.00 ①                 | Select 🗸          |
| FREE cancellation<br>FREE cancellation<br>Payment: AT CHECK-II      | N, by credit card online                                                        |                                                                                                    | -25% BYN555.00<br>▲▲ BYN417.00 ③                | Select 🔹          |
|                                                                     |                                                                                 |                                                                                                    |                                                 |                   |
|                                                                     | Fwin room (2 b                                                                  | eds) 🗸                                                                                                    |                                                 |                   |
| Q                                                                   |                                                                                 | A room with two separate beds. Width of bed is 90 cm. Single or double accommodation, as well as the accommodation on the floor for non-smokers. |                                                 |                   |
| 1 room, 1 guest<br>February 20 - February 2                         | 3                                                                               |                                                                                                    | BYN50                                           | 4.00 воок >       |
|                                                                     |                                                                                 |                                                                                                    |                                                 |                   |

8. Click «Book»

## 9. Full in Your contact details

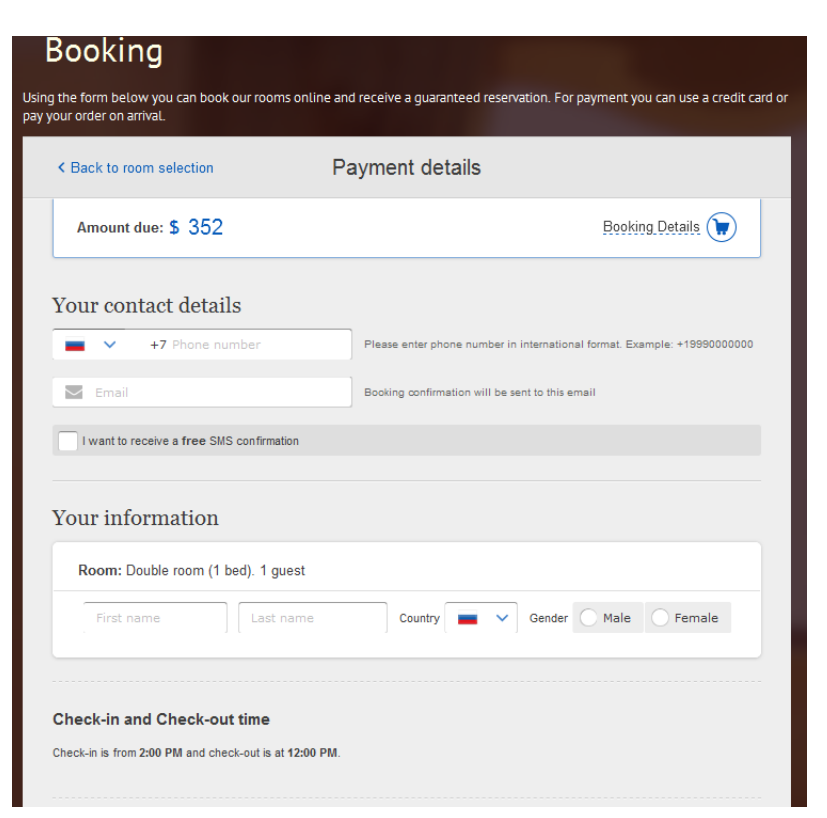

- 10. In line «Additional requests» please write «S7».
- 11. Choose payment method

| Check-in and Check-out time                                                                                             |                      |
|----------------------------------------------------------------------------------------------------|----------------------|
| Check-in is from 2:00 PM and check-out is at 12:00 PM.                                                                  |                      |
|                                                                                                    |                      |
| Additional                                                                                                    |                      |
| Additional requests                                                                                                    |                      |
| lere you can write you word an extra bed for a child or request other services                                          |                      |
|                                                                                                    |                      |
|                                                                                                    |                      |
| Choose payment method                                                                                                   |                      |
|                                                                                                    |                      |
| by proceeding, to reservation (agree with the <u>user agreement</u> and <u>privacy</u> by                               |                      |
| Guarantee by credit card                                                                                                | PCI                  |
| You enter your credit card inform tion, which will go to the botel to guarantee your booking and                        | Book                 |
| you will receive a voucher.<br>Please note: we accept payments by Visa Visa Electron, Mastercard, Maestro and UnionPay. | Book                 |
| Credit Card                                                                                                    | Accier.              |
|                                                                                                    |                      |
| You pay whole sum for all nights.                                                                                       | Prepaid amount       |
| NBRB on 1/11/2017 (1 BYN = 0.50916 USD). Actual amount to pay depends on the currency                                   | \$ 86*               |
| conversion rate of your credit card issuing bank.                                                                       | Book                 |
| Credit card processing is performed by ASSIST Belarus.                                                                  | Book                 |
| POPULAR Pay on arrival                                                                                                  |                      |
| You don't have to make any upfront payment with this method of payment. You receive a                                   | You don't pay today! |
| confirmation letter and show it on arrival.                                                                             | Book                 |
|                                                                                                    |                      |

# Room is booked!

To cancel your booking, please follow the instructions written at the bottom of the Confirmation letter.